# ThingJS 物联网 3D 可视化平台

部署及更新文档

2018年09月07日

# 目录

| 1 |    | 说明    | 月           |                 | L |
|---|----|-------|-------------|-----------------|---|
| 2 |    | 模型    | 包库音         | 邓署2             | 2 |
|   | 2. | 1     | 初次          | 《部署             | 2 |
|   |    | 2.1.  | 1           | 部署条件            | 2 |
|   |    | 2.1.  | 2           | 部署流程            | 3 |
|   | 2. | 2     | 模型          | 2资源更新12         | 2 |
|   |    | 2.2.  | 1           | 更新条件12          | 2 |
|   |    | 2.2.  | 2           | 更新流程12          | 2 |
| 3 |    | CAD   | <b>)</b> 导) | 入服务部署13         | 3 |
|   | 3. | 1     | 部署          | 译条件13           | 3 |
|   |    | 3.1.  | 1           | CAD 导入服务部署资源包13 | 3 |
|   |    | 3.1.  | 2           | Jdk 工具13        | 3 |
|   | 3. | 2     | 部署          | 骨流程13           | 3 |
| 4 |    | JS ij | 司试5         | 不境部署15          | 5 |
|   | 4. | 1     | 部署          | 导条件15           | 5 |
|   |    | 4.1.  | 1           | JS 调试环境部署包15    | 5 |
|   |    | 4.1.  | 2           | http-server15   | 5 |
|   | 4. | 2     | 部署          | 予流程15           | 5 |
| 5 |    | 3D ‡  | 场景          | 搭建工具部署16        | 5 |
|   | 5. | 1     | 部署          | 译条件16           | 5 |
|   | 5. | 2     | 部署          | 骨流程16           | 5 |

# 1 说明

为实现阿里物联网云平台部署优锘科技(www.uinnova.cn)ThingJS 3D 可视 化应用,完成阿里物联网云平台的物联网应用与 ThingJS 3D 可视化应用整合,特 编写本文档,以说明 ThingJS 部署的相关步骤。

此次 ThingJS 3D 可视化部署包含以下方面:

- ThingJS 模型库部署:这是 ThingJS 3D 场景搭建工具 CampusBuilder 所用 云端模型库,也是 ThingJS 调试环境引用模型的来源;
- ThingJS CAD 导入服务部署; CampusBuilder 所用 CAD 导入功能云端服务器;
- ThingJS 在线开发调试环境部署: 3D 可视化应用脚本开发在线调试环境。
   在阿里云完成以上部署后,阿里物联网云用户就可完成从 3D 场景搭建、上
- 传、物联网注册设备关联、3D 可视化应用开发、在线部署整个过程。 服务部署架构如图1所示:

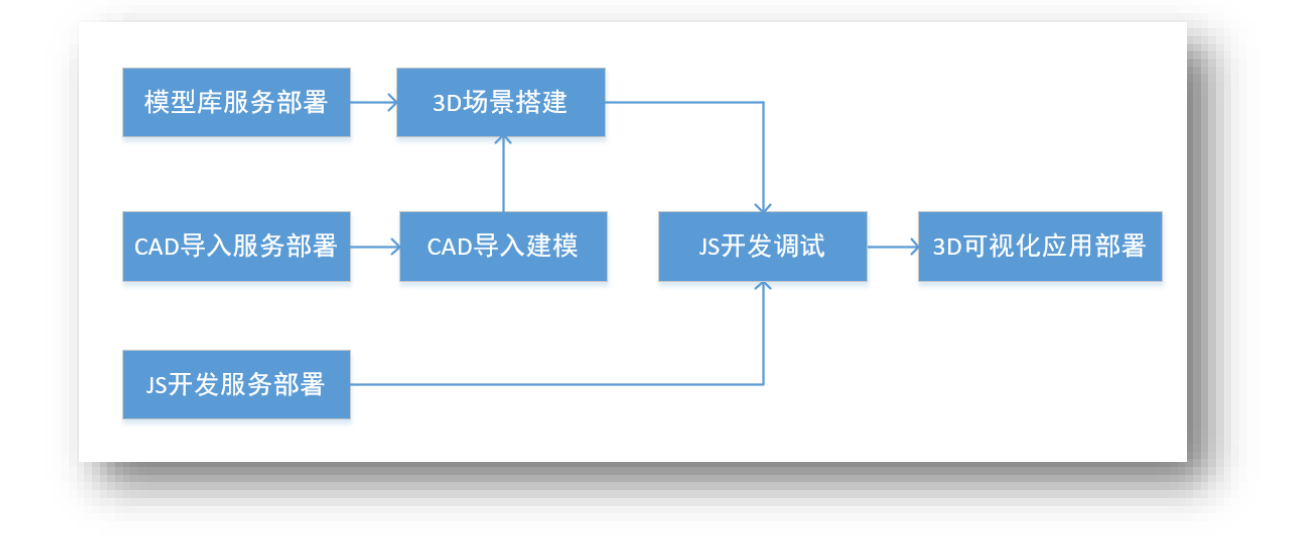

图1服务部署架构图

# 2 模型库部署

# 2.1 初次部署

### 2.1.1 部署条件

#### 2.1.1.1 服务器

模型库部署前需准备能联网的服务器,最低参数如下:

数量:1台

操作系统: Windows 2008 R2 及以上

内存: ≥8G

#### 2.1.1.2 模型库资源包

从优锘科技获取模型库资源包,模型库资源包内包括 4 类文件,分别是 models(模型文件)、textures(模型贴图)、5566.conf(配置文件)以及 BundleLib.json (索引文件)。

| A称 ^             | 修改日期            | 类型        | 大小     |
|------------------|-----------------|-----------|--------|
| models           | 2018/9/5 17:08  | 文件夹       |        |
| textures         | 2018/9/5 17:08  | 文件夹       |        |
| 5566.conf        | 2018/9/5 17:10  | CONF 文件   | 3 KB   |
| 🗟 BundleLib.ison | 2018/8/31 10:51 | JSON File | 288 KB |

#### 图 2 模型库资源包内容

#### 2.1.1.3 nginx 安装包

模型库部署前需下载 nginx 安装包,版本不低于 Windows-1.15.3,下载链接为: http://nginx.org/en/download.html

|                            |                                                | nginx: 下载                  | NGIUX                        |  |
|----------------------------|------------------------------------------------|----------------------------|------------------------------|--|
|                            |                                                | 主线版                        | <b></b> 遊 语                  |  |
| 变化                         | nginx-1.15.3 pgp                               | nginx / Windows-1.15.3 pgp | <u>русский 关于下载安全</u><br>文档的 |  |
|                            |                                                | 稳定的版本                      | 新闻faq 书籍支持trac               |  |
| 变化1.14                     | nginx-1.14.0 pgp                               | nginx / Windows-1.14.0 pgp | twitter 博客单元                 |  |
|                            |                                                | 旧版本                        |                              |  |
| 变化1.12                     | nginx-1.12.2 pgp                               | nginx / Windows-1.12.2 pgp |                              |  |
| 变化-1.10                    | nginx-1.10.3 pgp                               | nginx / Windows-1.10.3 pgp |                              |  |
| 变化-1.8                     | nginx-1.8.1 pgp                                | nginx / Windows-1.8.1 pgp  |                              |  |
| 变化-1.6                     | nginx-1.6.3 pgp                                | nginx / Windows-1.6.3 pgp  |                              |  |
| 变化-1.4                     | nginx-1.4.7 pgp                                | nginx / Windows-1.4.7 pgp  |                              |  |
| 变化-1.2                     | nginx-1.2.9 pgp                                | nginx / Windows-1.2.9 pgp  |                              |  |
| 变化-1.0                     | nginx-1.0.15 pgp                               | nginx / Windows-1.0.15 pgp |                              |  |
| 变化-0.8                     | nginx-0.8.55 pgp                               | nginx / Windows-0.8.55 pgp |                              |  |
| 查化-0.7                     | nginx-0.7.69 pgp                               | nginx / Windows-0.7.69 pgp |                              |  |
| 变化-0.6                     | nginx-0.6.39 pgp                               |                            |                              |  |
| 变化-0.5                     | nginx-0.5.38 pgp                               |                            |                              |  |
|                            |                                                | 源代码                        |                              |  |
| 只读Mercurial                | 存储库:                                           |                            |                              |  |
| • 码: http://<br>• 现场: http | hg.ngine.org/ngine<br>//hg.ngine.org/ngine.org |                            |                              |  |
| Trac源浏览器                   |                                                |                            |                              |  |
|                            |                                                | 預制包                        |                              |  |

图 3nginx 安装包下载页面

### 2.1.2 部署流程

- 1) 在准备好的服务器硬盘下新建名称为 BundleLib 的文件夹,该文件 夹不能存储在中文名称目录下;
- 2) 将准备好的模型库资源包解压到新建的 BundleLib 的文件夹目录下;
- 3) 将准备好的 nginx 安装包, 解压在与 BundleLib 同级的目录下;
- 4) 打开解压后的 nginx 安装包, 配置 nginx 服务, 详细配置步骤如下:
  - a) 步骤一:打开 nginx\conf\nginx.conf 配置文件,配置跨域访问模型 库,在 http{}中添加以下代码段:
    add\_header Access-Control-Allow-Origin \*;
    add\_header Access-Control-Allow-Headers X-Requested-With;
    add\_header Access-Control-Allow-Methods GET,POST,OPTIONS;
    详情如图 4 所示:

```
, 🕒 🖯 🖕 🖓 🕼 🕼 🕼 🎾 🗢 🖕 🔍 🖓 🖓 😓 🦷 🖉 🖓 🖾 🖉 🖉 🖉 🖉 🖉 🖉 🖉 🖉 🖉 🖉 🖉 🖉
BundlaLib. json 🖾 🔚 ngina. conf 🗷
 1
2
   #user nobody;
3 worker_processes 1;
4
 5 #error_log logs/error.log;
 6 #error_log logs/error.log notice;
 7 #error_log logs/error.log info;
8
               logs/nginx.pid;
9 #pid
10
11
12 events {
13
      worker_connections 1024;
14 }
15
16
17 http (
18
19
        add header Access-Control-Allow-Origin *;
20
        add header Access-Control-Allow-Headers X-Requested-With;
21
       add header Access-Control-Allow-Methods GET, POST, OPTIONS;
22
23
       include
                     mime.types;
24
       default_type application/octet-stream;
25
26
        #log_format main '$remote_addr - $remote_user [$time_local] "$
27
                           '$status $body bytes sent "$http referer" '
        #
28
                           '"$http_user_agent" "$http_x_forwarded_for"';
        ŧ
29
```

#### 图 4 配置跨域

b) 步骤二:打开 nginx\conf\nginx.conf 文件进行编辑,在文档末尾
 最后一个大括号之前增加语句 "include vhost/\*.conf;",并保存该文件,如图 5 所示:

```
92
        #
             }
 93
        #}
 94
 95
 96
        # HTTPS server
 97
        #
98
        #server {
99
                      443 ssl;
        #
             listen
100
        #
             server_name localhost;
101
102
        #
          ssl_certificate cert.pem;
103
        #
          ssl_certificate_key cert.key;
104
105
        #
           ssl_session_cache
                                  shared:SSL:1m;
106
        #
             ssl_session_timeout 5m;
107
108
        #
            ssl ciphers HIGH:!aNULL:!MD5;
109
             ssl prefer server ciphers on;
        #
110
111
        #
             location / {
112
        #
               root html;
113
        #
                 index index.html index.htm;
        #
114
             }
115
        #}
116
        include vhost/*.conf;
117
118
119
    }
120
```

图 5 配置 nginx 服务

c) 步骤三:在 nginx\conf\目录下新建名称为 vhost 的文件夹,如图 6 所示:

| 共享 ▼ 新建文件夹     |          |                   |      |  |
|----------------|----------|-------------------|------|--|
| 名称 ^           | ▼ 修改日期   | 类型                | 大小   |  |
| 🍌 vhost        | 2018/8/2 | 3 15:21 文件夹       |      |  |
| fastcgi.conf   | 2018/4/1 | .7 18:32 CONF 文件  | 2 KB |  |
| fastcgi_params | 2018/4/1 | 7 18:32   文件      | 2 KB |  |
| koi-utf        | 2018/4/1 | 7 18:32   文件      | 3 KB |  |
| koi-win        | 2018/4/1 | 7 18:32   文件      | 3 KB |  |
| mime.types     | 2018/4/1 | .7 18:32 TYPES 文件 | 6 KB |  |
| nginx.conf     | 2018/8/2 | 3 15:21 CONF 文件   | 3 KB |  |
| scgi_params    | 2018/4/1 | 7 18:32 文件        | 1 KB |  |
| uwsgi_params   | 2018/4/1 | .7 18:32 文件       | 1 KB |  |
| win-utf        | 2018/4/1 | 7 18:32 文件        | 4 KB |  |

- 图 6 新建 vhost 文件夹
- d) 步骤四:将模型库资源包下的配置文件 5566.conf 剪切到 vhost 目录下,如图 7 所示:

| 也磁盘 (D:) → Software → Aliyun → Th | ningDepot → nginx-1.15.3 | } → conf → vhost | ٽ ~  |
|-----------------------------------|--------------------------|------------------|------|
| 名称 ^                              | 修改日期                     | 类型               | 大小   |
| 5566.conf                         | 2018/9/5 18:41           | CONF 文件          | 3 KB |
|                                   |                          |                  |      |

#### 图 7 剪切配置文件

e) 步骤五:打开 "vhost"目录下配置文件 5566.conf 进行编辑,配置 文件的内容如图 8 所示:

| listen 5566)<br>Jone Barbare With Repair of the second of second of second of second of the second of second of the second of the                     |                                                                    |   |
|----------------------------------------------------------------------------------------------------|--------------------------------------------------------------------|---|
| #15里像武忠委里听的政治 localhost就著政治部可以<br>server name localhost;                                                                                              |                                                                    |   |
| #挖制全局nginx所有请求报文大小                                                                                                    |                                                                    |   |
| location / (                                                                                                    |                                                                    |   |
| 2 禁用紙存                                                                                                    |                                                                    |   |
| if (Prequest_method = 'OFTIONS') (                                                                                                    |                                                                    |   |
| add_header 'Access-Control-Allow-Origin' '*';                                                                                                    |                                                                    |   |
| add header 'Access-Control-Allow-Nethods' 'GET, POST, OPTIONS';                                                                                       |                                                                    |   |
| add_header 'Access-Control-Allow-Headers' 'DNT,X-Mx-RegToken,Keep-Alive,User-Agent,                                                                   | -Requested-With, If-Modified-Since, Cache-Control, Content-Type';  |   |
| add_header 'Content-Length' 0;                                                                                                    |                                                                    |   |
| add_header Content-disposition "attachment";                                                                                                    |                                                                    |   |
| return 2007                                                                                                    |                                                                    |   |
| s 跨坡演示                                                                                                    |                                                                    |   |
| add_header 'Access-Control-Allow-Origin' ''';                                                                                                    |                                                                    |   |
| add_header 'Access-Control-Allow-Methods' 'GET, DOST, OPTIONS';<br>add_header_'Access-Control-Allow-Methods' 'MMT VaCustorMeader Verschling Usershoet | V-Recented/Wish TR/Modified-Since CecherControl Content-Yume':     |   |
| add_header Content-disposition "attachment";                                                                                                    | u veden ne ni ve unive i ne en en en en en en en en en en en en    |   |
|                                                                                                    |                                                                    |   |
| if (Prequest_method = 'GET') (                                                                                                    |                                                                    |   |
| add_header 'Access-Control-Allow-Origin' '';                                                                                                    |                                                                    |   |
| add_header 'Access-Control-Allow-Neaders' 'DNT,X-CustomNeader,Keep-Alive,User-Agent,                                                                  | X-Requested-With, If-Modified-Since, Cache-Control, Content-Type'; |   |
|                                                                                                    |                                                                    |   |
| 。<br>■nginx臨时配置-链接                                                                                                    |                                                                    |   |
| proxy_connect timeout 30s;                                                                                                    |                                                                    |   |
| proxy_send_timeout 300s/                                                                                                    |                                                                    |   |
| #nginx超时配置-读取<br>prover read filment 200g-                                                                                                    |                                                                    |   |
| }                                                                                                    |                                                                    |   |
| #错误请求返回页面                                                                                                    |                                                                    |   |
| location = /50x.html (                                                                                                    |                                                                    |   |
| root html/                                                                                                    |                                                                    |   |
| ≠配置模型文件的正确访问,路径要换成服务器文件具体的存放路径,要到模型库中models文件夹:                                                                                                    |                                                                    |   |
| location /BundleLib/model/ {     alias C:/modelslib/models/;                                                                                          |                                                                    |   |
| expires 7d/                                                                                                    |                                                                    |   |
| }<br>#配管贴限文件的正确访问,路径要格成期各级文件具体的这份路径,要到惯型窗中savsuras文件来!                                                                                                |                                                                    |   |
| location /BundleLib/texture/ {                                                                                                    |                                                                    |   |
| alias C:/modelslib/textures/;<br>avmires Td:                                                                                                    |                                                                    |   |
|                                                                                                    |                                                                    |   |
| #配置模型库索引文件的止磷访问,路险委换成服务器文件具体的存放路径1<br>location /BundlaLib/ (                                                                                          |                                                                    |   |
| alias C:/modelslib/;                                                                                                    |                                                                    |   |
| expires 7d;                                                                                                    |                                                                    |   |
|                                                                                                    |                                                                    |   |
|                                                                                                    |                                                                    |   |
|                                                                                                    |                                                                    |   |
|                                                                                                    |                                                                    | _ |

- 图 8 配置文件界面
- i. 端口号:默认 5566

| 🔚 5566. o | onfX   |                                                          |
|-----------|--------|----------------------------------------------------------|
| 1         | server | {                                                        |
| 2         | _      | #此处修改要监听的端口号                                             |
| 3         |        | listen 5566;                                             |
| 4         |        | #此处修改要监听的域名(localhost或者域名)                               |
| 5         |        | server_name localhost;                                   |
| 6         |        | #控制全局nginx所有请求报文大小                                       |
| 7         |        | client_max_body_size 50m;                                |
| 8         |        | location / {                                             |
| 9         |        | # 禁用缓存                                                   |
| 10        |        | add_header Cache-Control no-store;                       |
| 11        |        | if (\$request_method = 'OPTIONS') {                      |
| 12        |        | <pre>add_header 'Access-Control-Allow-Origin' '*';</pre> |
| 13        |        | add_header 'Access-Control-Allow-Credentials' 't:        |
| 14        |        | add_header 'Access-Control-Allow-Methods' 'GET, I        |
| 15        |        | add_header 'Access-Control-Allow-Headers' 'DNT,X-        |
| 16        |        | add_header 'Content-Type' 'text/plain charset=UTI        |
| 17        |        | add_header 'Content-Length' 0;                           |
| 18        |        | add header Content-disposition "attachment";             |

### 图 9 端口号配置界面

ii. 域名: IP 地址(如部署再本机上,请输入 localhost)

| 🔚 5566. con: | fX    |                                                          |
|--------------|-------|----------------------------------------------------------|
| 1 :          | serve | er{                                                      |
| 2            |       | #此处修改要监听的端口号                                             |
| 3            |       | listen 5566;                                             |
| 4            |       | #此处修改要监听的域名(localhost或者域名)                               |
| 5            |       | server name localhost;                                   |
| 6            |       | #控制全局nginx所有请求报文大小                                       |
| 7            |       | client_max_body_size 50m;                                |
| 8            |       | location / {                                             |
| 9            |       | # 禁用缓存                                                   |
| 10           |       | add_header Cache-Control no-store;                       |
| 11           |       | if (\$request_method = 'OPTIONS') {                      |
| 12           |       | <pre>add_header 'Access-Control-Allow-Origin' '*';</pre> |
| 13           |       | add_header 'Access-Control-Allow-Credentials'            |
| 14           |       | add_header 'Access-Control-Allow-Methods' 'GE            |
| 15           |       | add_header 'Access-Control-Allow-Headers' 'DN            |
| 16           |       | add_header 'Content-Type' 'text/plain charset            |
| 17           |       | <pre>add_header 'Content-Length' 0;</pre>                |
| 18           |       | <pre>add_header Content-disposition "attachment";</pre>  |
| 19           |       | return 200:                                              |

#### 图 10 域名配置界面

iii. 模型库 models 文件夹路径

(注意:此处的 alias 不能被删除;路径中的斜杠应为"/"而非"\"; 末尾处必须有封号";")

```
add_header 'Access-Control-Allow-Methods' 'GET, POST, OPTIONS';
                   add_header 'Access-Control-Allow-Headers' 'DNT,X-CustomHeader,Keep-Alive,User-Agent
33
34
               #nginx超时配置-链接
36
37
38
               proxy_connect_timeout
#nginx超时配置-发请求
                                       30s;
               proxy_send_timeout
#nginx超时配置-读取
                                       300s;
39
40
               proxy_read_timeout
                                       300s:
41
42
           #错误请求返回页面
           error_page 500 502 50
location = /50x.html {
root html;
43
                       500 502 503 504 /50x.html;
44
45
46
47
48
49
50
           #配置模型文件的正确访问,路径要换成服务器文件具体的存放路径,要到模型库中models文件夹!
           location /BundleLib/model/ {
               alias C:/modelslib/models/;
expires 7d;
51
52
53
54
55
56
57
58
59
           #配置贴图文件的正确访问,路径要换成服务器文件具体的存放路径,要到模型库中textures文件夹!
           location /BundleLib/texture/ {
               alias C:/modelslib/textures/;
               expires 7d;
           #配置模型库索引文件的正确访问,路径要换成服务器文件具体的存放路径!
           location /BundleLib/ {
               alias C:/modelslib/;
60
               expires 7d;
61
62 }
63
```

图 11models 文件夹路径配置

iv. 模型库 textures 文件夹路径

(注意:此处的 alias 不能被删除;路径中的斜杠应为"/"而非"\"; 末尾处必须有封号";")

, #nginx超时配置-链接 proxy\_connect\_timeout #nginx超时配置-发请求 30s; 300s; proxy\_send\_timeout #nginx超时配置-读取 proxy\_read\_timeout 300s; #错误请求返回页面 error\_page 500 502 503 504 /50x.html; location = /50x.html { root html; \*配置模型文件的正确访问,路径要换成服务器文件具体的存放路径,要到模型库中models文件夹! location /BundleLib/model/ {
 alias C:/modelslib/models/; expires 7d; , #配置贴图文件的正确访问,路径要换成服务器文件具体的存放路径,要到模型库中textures文件夹! location /BundleLib/texture/ {
 alias C:/modelslib/textures/;
 expires 7d; #配置模型库索引文件的正确访问,路径要换成服务器文件具体的存放路径! location /BundleLib/ {
 alias C:/modelslib/;
 expires 7d; 3

图 12textures 文件夹路径配置

v. 模型库索引文件位置

(注意:此处的 alias 不能被删除;路径中的斜杠应为"/"而非"\"; 末尾处必须有封号";")

| 1 | 34   | )                                                 |
|---|------|---------------------------------------------------|
| 1 | 35   | #nginx超时配置-链接                                     |
| 1 | 36   | proxy connect timeout 30s;                        |
| L | 37   | #nginx超时配置-发请求                                    |
| L | 38   | proxy send timeout 300s;                          |
|   | 39   |                                                   |
|   | 40   | proxy read timeout 300s;                          |
|   | 41   | }                                                 |
| L | 42   | #错误请求返回页面                                         |
|   | 43   | error page 500 502 503 504 /50x.html;             |
|   | 44   | <pre>location = /50x.html {</pre>                 |
|   | 45   | root html;                                        |
|   | 46   | }                                                 |
|   | 47   | #配置模型文件的正确访问,路径要换成服务器文件具体的存放路径,要到模型库中models文件夹!   |
|   | 48   | location /BundleLib/model/ {                      |
|   | 49   | alias C:/modelslib/models/;                       |
|   | 50   | expires 7d;                                       |
|   | 51   | }                                                 |
| L | 52   | #配置贴图文件的正确访问,路径要换成服务器文件具体的存放路径,要到模型库中textures文件夹! |
|   | 53   | location /BundleLib/texture/ {                    |
|   | 54   | alias C:/modelslib/textures/;                     |
|   | 55   | expires 7d;                                       |
|   | 56   | }                                                 |
| L | 57   | #配置模型库索引文件的正确访问,路径要换成服务器文件具体的存放路径!                |
|   |      | location /BundleLib/ {                            |
|   | 59   | alias <u>C:/modelslib/;</u>                       |
|   | 60   | expires 7d;                                       |
| 1 | 61   | 3                                                 |
| 1 | 62 } |                                                   |
|   | 63   |                                                   |
| 1 |      |                                                   |
|   |      |                                                   |

图 13 索引文件路径配置

- 5) 双击 nginx 文件夹下的 nginx.exe 程序, 启动 nginx 服务, 如启动失败请 返回检查;
- 6) 在浏览器中输入地址: http://localhost:5566/bundleLib/BundleLib.json (IP 及端口如和本文档设置不同,则修改成对应 IP 及端口号),如能正 确显示索引目录即部署成功,索引目录如下图 14 所示:

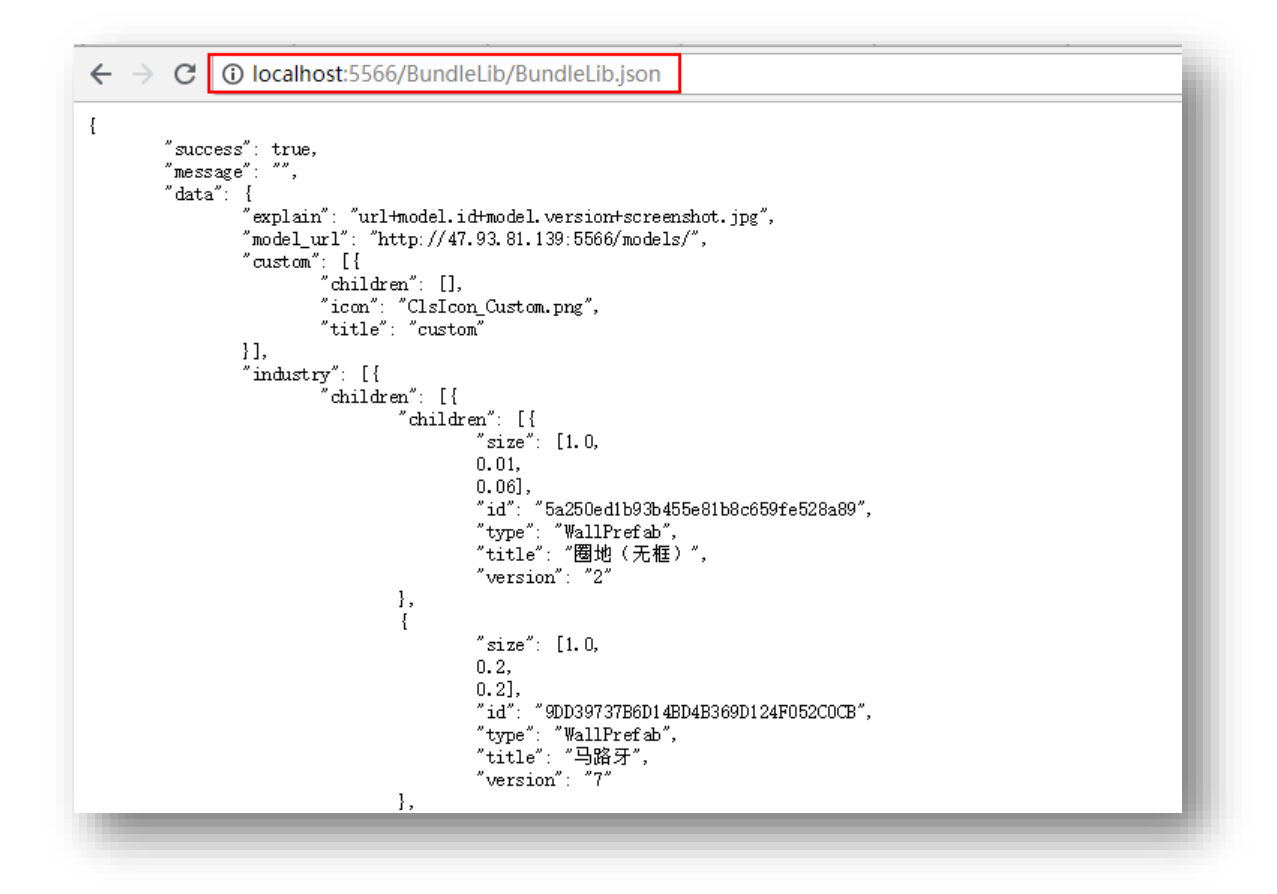

图 14 访问模型库索引表

7) 打开 BundleLib 目录下的索引文件 BundleLib.json 进入编辑状态,修改配置 model\_url 和 texture\_url 路径为该服务器的相对路径,可使 CampusBulider 客户端的模型列表加载本次部署的模型库。

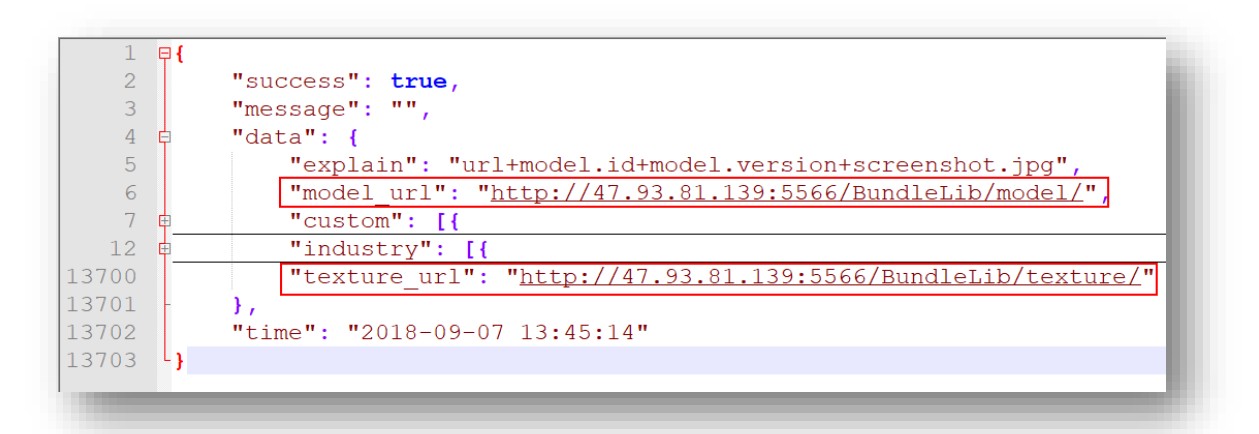

#### 图 15 编辑索引文件

8) 完成模型库的初次部署。

## 2.2 模型资源更新

### 2.2.1 更新条件

在更新模型库资源包前,需要确保模型库资源包首次部署成功,预更新的模型库资源包格式同首次部署的模型库资源包一致,预更新的模型库资源包由优锘 科技提供。

### 2.2.2 更新流程

更新模型库资源包前,请备份原模型库资源包。更新流程如下:

- 替换 models 文件夹 将准备替换的 models 文件复制到 BundleLib 目录下,替换原 models 文 件。
- 3) 替换 BundleLib.json 配置文件 将准备替换的 BundleLib.json 文件复制到 BundleLib 目录下,替换原 BundleLib.json 文件。

# 3 CAD 导入服务部署

## 3.1 部署条件

## 3.1.1 CAD 导入服务部署资源包

获取 CAD 导入服务部署资源包 blackmirror.cad-0.0.1-SNAPSHOT,该服务部署资源包由优锘科技提供,资源包中的文件内容如下:

| 5称 、                               | 修改日期             | 类型                  | 大小    |
|------------------------------------|------------------|---------------------|-------|
| hin hin                            | 2018/9/5 17:16   | 文件夹                 |       |
| 📙 conf                             | 2018/9/5 17:16   | 文件夹                 |       |
| 📙 lib                              | 2018/9/5 17:16   | 文件夹                 |       |
| logs                               | 2018/9/5 17:16   | 文件夹                 |       |
| src                                | 2018/9/5 17:16   | 文件夹                 |       |
| blackmirror.cad-0.0.1-SNAPSHOT.jar | 2017/12/28 22:44 | Executable Jar File | 35 KB |

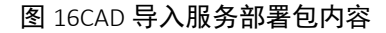

## 3.1.2 Jdk 工具

安装 jdk, jdk 版本不低于 V1.7, jdk 的下载地址如下: http://www.oracle.com/technetwork/java/javase/downloads/jdk8-downloads-2133151.html

## 3.2 部署流程

- 1) 解压 CAD 部署服务中的 blackmirror.cad-0.0.1-SNAPSHOT.zip;
- 2) 修改/bin/start\_console.sh 配置文件中 JAVA\_HOME 变量值为 jdk 路径;

- 修改 /conf/blackmirror-cad.properties 配置文件中的端口号
   "jetty.ServerConnector.port", 默认值为58082;
- 4) 运行/bin/start.sh 程序, 启动 CAD 后台服务;
- 后动成功后,可页面访问路径 <u>http://ip:port/pages/index.html</u>,例
   如: <u>http://192.168.1.179:58082/pages/index.html</u>

# 4 JS 调试环境部署

# 4.1 部署条件

### 4.1.1 JS 调试环境部署包

获取 JS 调试环境部署包,该部署包由优锘科技提供。

### 4.1.2 http-server

调试环境需要 http-server 支持。

## 4.2 部署流程

- 1) 将 JS 调试环境部署包解压;
- 将解压后的 dist 和 guide 文件夹和 edit.html 文件,分别拷贝到 httpserver 部署目录下或者 OSS 目录下(拷贝前需确保该目录下无同名 目录);
- 输入 OSS 域名或启动 http-server 服务,浏览器访问 edit.html,如能 正常打开即部署成功。

# 5 3D 场景搭建工具部署

# 5.1 部署条件

获取 3D 场景搭建工具 CampusBuilder 安装包,该安装包由优锘科技提供。

# 5.2 部署流程

将 3D 场景搭建工具 CampusBuilder 安装包部署在云端,生成下载链接,普通用户可通过该链接下载 3D 场景搭建工具 CampusBuilder。

3D 场景搭建工具 CampusBuilder 使用方法另见《CampusBuilder 用户手册》 详细说明。